## Процедура проверки личности как подтверждение жизни

Чтобы начать процесс проверки, откройте приложение 'PANEEM' на мобильном устройстве, скачав приложение PANEEM (его можно найти, задав в поиске "PANEEM" в магазине приложений Apple или Google); или на сайте https://paneem.claimscon.org

Если у вас нет под рукой мобильного телефона или другого мобильного устройства, Вы также можете использовать компьютер или ноутбук с камерой; однако легче добиться хороших результатов с помощью камеры на мобильном устройстве.

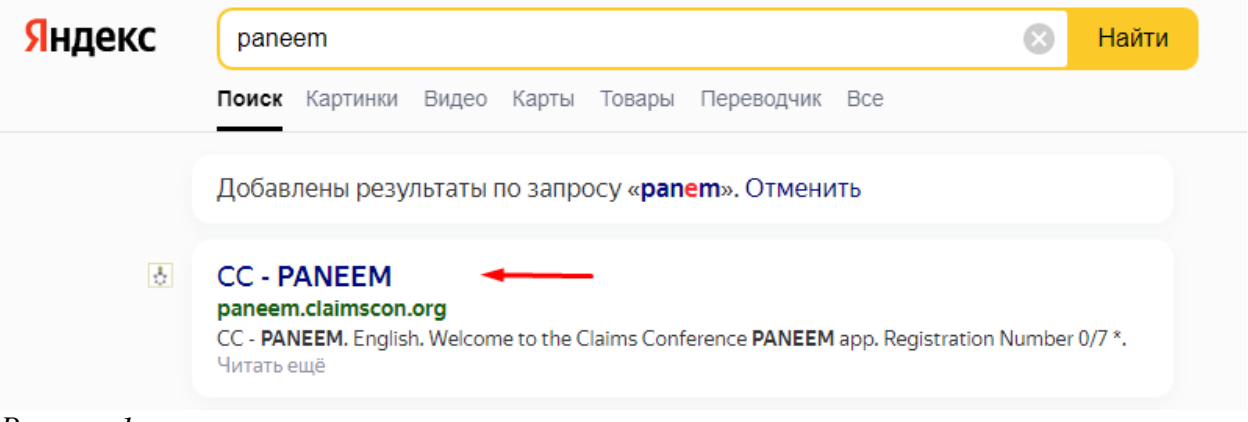

## Рисунок 1

Для входа в PANEEM вам необходимо:

- Ввести Ваш регистрационный номер: [XXXXXXX]; и затем
- Ввести указанную ранее дату рождения: [01.31.1934].
   Обратите внимание, что формат ввода даты рождения ММ/ДД/ГГГГ
- Указать способ оповещения о прохождении PANEEM (номер телефона или электронная почта)

| CC - PANEEM                                        |                         | Подготовьтесь к<br>верификации                                                                                                    |  |  |
|----------------------------------------------------|-------------------------|----------------------------------------------------------------------------------------------------|--|--|
| •                                                  | 🗙 Русский 🚽             | <ul> <li>Введите свою контактную<br/>информацию</li> </ul>                                                                                                |  |  |
|                                                    |                         | • Согласиться с условиями                                                                                                    |  |  |
| Добро пожало                                       | • Вы даете нам согласие |                                                                                                    |  |  |
| приложение (                                       | Способ связи:           |                                                                                                    |  |  |
| Conference PANEEM.                                 |                         | Адрес электронной почты                                                                                                    |  |  |
|                                                    |                         | 🔿 Номер телефона                                                                                                    |  |  |
| Номер регистрации 7/7 *                            |                         | Адрес электронной почты *                                                                                                    |  |  |
|                                                    | 0                       | прим. example@example.com                                                                                                    |  |  |
| Должен состоять из 7 цифр                          |                         | Я прочитал(а) и принимаю условия<br>пользовательского соглашения. СЭ                                                                                      |  |  |
| Дата рождения MM/DD/YYYY*<br>/ /<br>e.g.12/31/1940 | Ċ.                      | Я выражаю согласие на фотосъемку и<br>на то, чтобы мое изображение и<br>документ использовались для<br>верификации моей личности при<br>помощи алгоритма. |  |  |
| кликните чтобы продолжить                          |                         | Я понимаю, что эта информация будет<br>передана Клеймс Конференс и ряду                                                                                   |  |  |
| Рисунок 2                                          |                         | Рисунок 3                                                                                                    |  |  |

Чтобы пройти PANEEM, вам будет предложено выполнить следующие лействия:

- Сфотографируйте себя в формате селфи (разновидность автопортрета, помощью фронтальной камеры смартфоне, созданного с в расположенной на той же стороне, где у смартфона экран)
- Сфотографируйте свой документ, удостоверяющий личность (паспорт). Пожалуйста, используйте официальный документ. На документе должна быть ваша фотография и указана дата рождения.

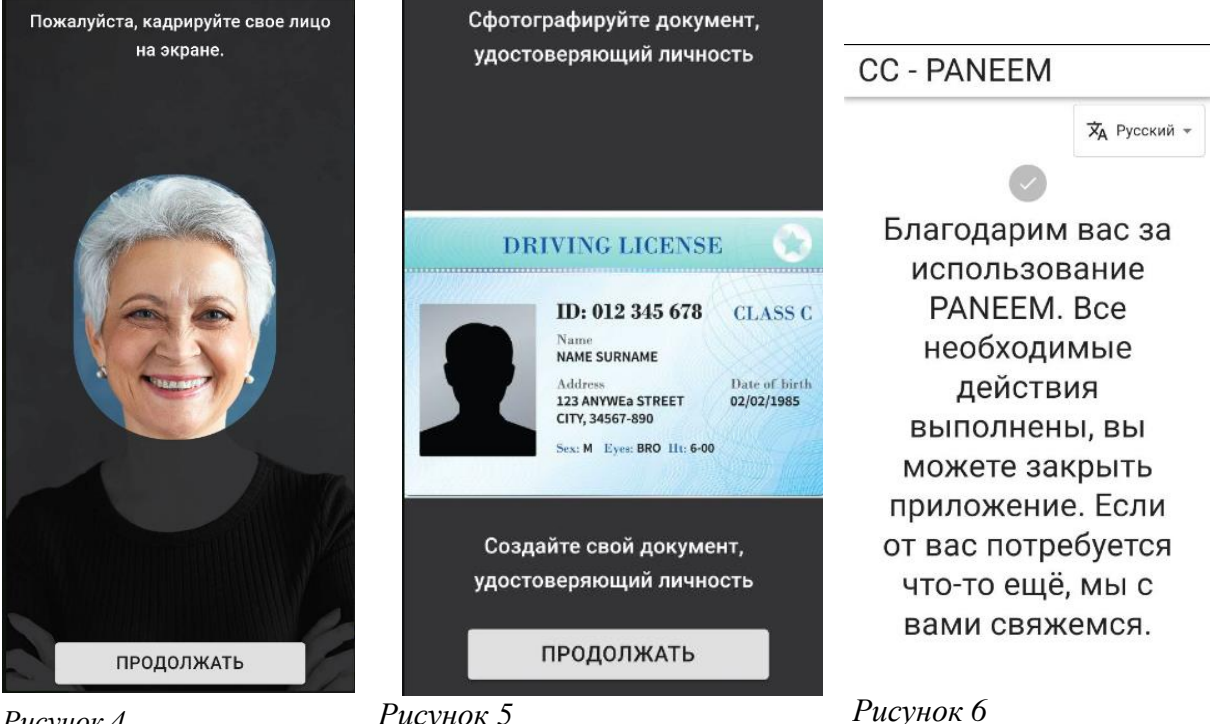

Рисунок 4

Рисунок 5

Возможны следующие сложности в прохождении PANEEM:

1. Из-за того, что программа РАΝЕЕМ рассчитана не только на Россию, при прохождении процедуры Вам будет задан вопрос «ЕСТЬ ЛИ У ВАС ОБОРОТНАЯ СТОРОНА ДОКУМЕНТА?», так как в паспортах РФ нет оборотной стороны вам необходимо ответить «НЕТ», при этом может возникнуть ошибка, не пугайтесь. Вам необходимо повторить данную процедуру еще дважды, пока на экране не появится уведомление об успешном прохождении верификации (см. Рисунок 6)

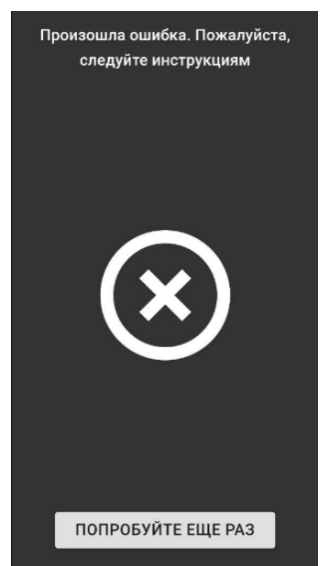

Рисунок 7

2. Проводятся профилактические работы на сайте, необходимо подождать

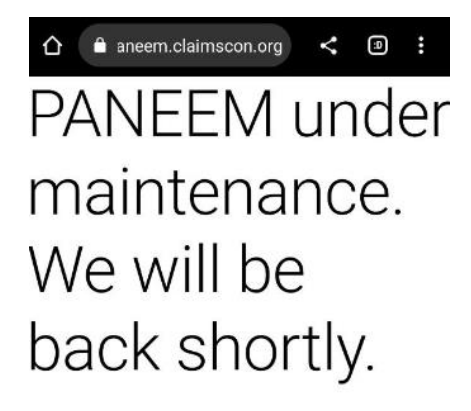

Рисунок 8

3. Если вы вверху экрана видите надпись: «НЕ СОВПАДАЮТ НОМЕР РЕГИСТРАЦИИ И ДАТА РОЖДЕНИЯ», проверьте правильность ввода даты рождения, [месяц/день/год]. Если после этого надпись не исчезла, скорее всего Вы получаете свою первую выплату, поэтому данных в программе PANEEM нет. В таком случае Вам необходимо отправить только реквизиты открытого валютного евро-счета.

| ( <del>d</del>             |          |
|----------------------------|----------|
| Добро пожа                 | ловать в |
| приложени                  | e Claims |
| Conference                 | PANEEM.  |
|                            |          |
| Номер регистрации 7/7 *    |          |
| 6628299                    | 0        |
| Должен состоять из 7 цифр  |          |
| Дата рождения MM/DD/YYYY * |          |
| 06/16/1934                 | Ē        |
|                            |          |

Рисунок 9

После того, как Вы завершите процесс онлайн-сертификации, сообщение с подтверждением будет отправлено либо на номер телефона, либо на адрес электронной почты, который Вы указали при регистрации в PANEEM. В течение пяти рабочих дней после завершения процесса Вы должны получить сообщение либо о том, что Вы успешно завершили PANEEM, и дальнейшие действия не требуются, либо о том, что проверка PANEEM не была успешной и ее необходимо повторить.

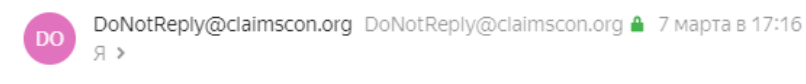

## Мы получили подтверждение вашей личности через Paneem.

| DC | DoNotReply@claimscon.org DoNotReply@claimscon.org ▲ 8 марта в 1:21<br>Я > |                     |     |   |
|----|---------------------------------------------------------------------------|---------------------|-----|---|
| A  | <sup>б</sup> Оригинал: английский, переведено на русский.                 | Посмотреть оригинал | (i) | × |

Вы успешно завершили свою верификацию Paneem. Никаких дальнейших действий не требуется.

Мы понимаем, что использование PANEEM может оказаться сложным для Вас. В этом случае, подумайте, есть ли у Вас член семьи или друг, к которому Вы можете обратиться за помощью. Если у вас возникли технические трудности с PANEEM, пожалуйста, ознакомьтесь также с техническими советами ниже.

Если Вы не можете успешно пройти проверку PANEEM или у Вас нет доступа к необходимым технологиям, Вы можете запросить форму свидетельства о жизни. которая будет отправлена Вам по почте. Чтобы запросить форму, посетите наш веб-сайт <u>paperLC.claimscon.org</u> или свяжитесь с нами по телефону или электронной почте:

Если у вас возникли другие вопросы, посетите наш веб-сайт по адресу: <u>www.claimscon.org</u> или свяжитесь с нами:

- по телефону:

Frankfurt: +49 69 970 7010, Tel Aviv: +972-(3)-519-4400, New York: +1-646-536-9100,

- по электронной почте:

Frankfurt: <u>hs-ffm@claimscon.org</u>, Tel Aviv: <u>hs-il@claimscon.org</u>, New York: <u>hs-us@claimscon.org</u>